- 1. Plug the Fujitsu scanner into your computer and turn it on.
- 2. Open up NAPS2 from your desktop.
- 3. At the top, click on "Profiles."

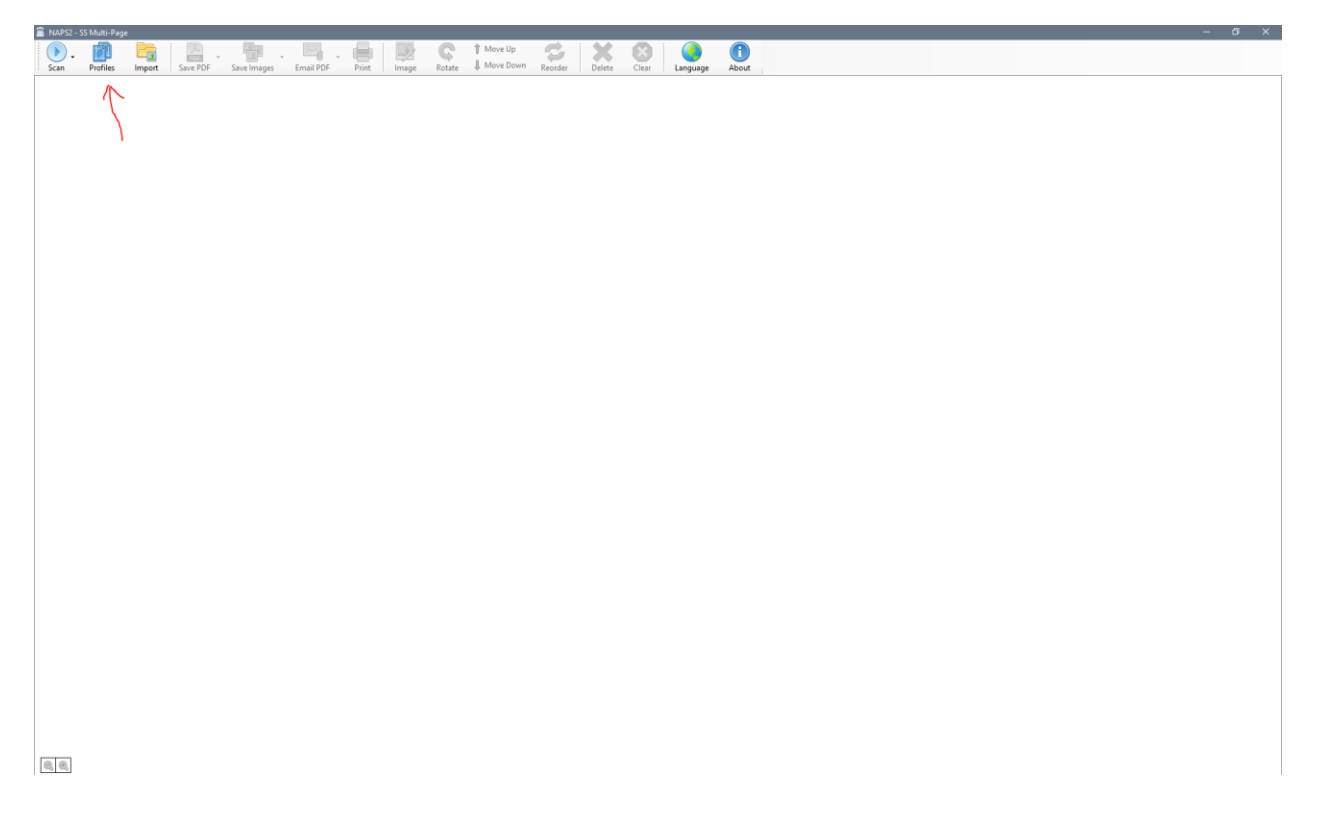

- 4. Click on the correct profile for the scanned file:
  - a. SS Single Page (only front side scanned, each page is a separate PDF)
  - b. SS Multi-Page (only front side scanned, all pages as one PDF)
  - c. DS Single Page (both sides scanned, each page is a separate PDF)
  - d. DS Multi-Page (both sides scanned, all pages as one PDF)

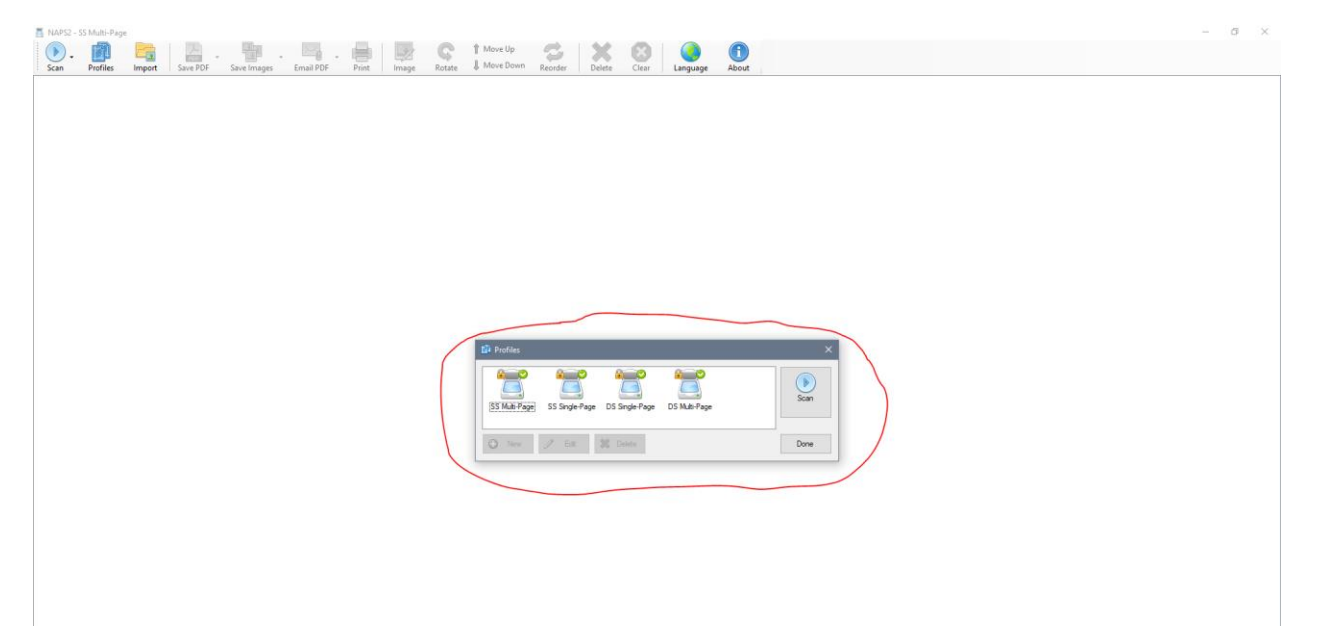

0,0,

5. Click "Scan" and the PDF(s) will be scanned and saved to the file share. A confirmation will appear at the bottom right when the scanning and saving are complete.

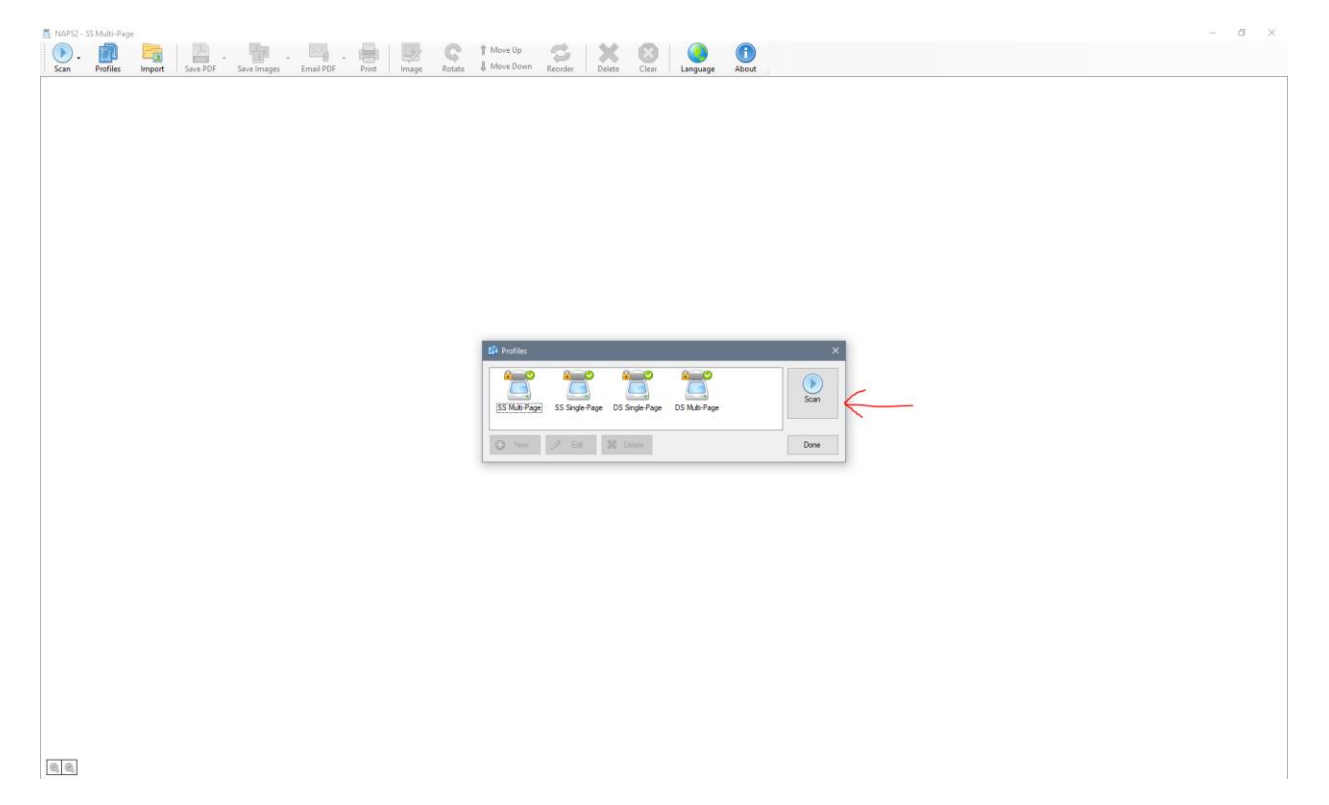